## 온라인시험 응시방법

1. 해당시험 5분전 – 한국보험의료인증원 홈페이지(http://www.hirahcung.co.kr) 접속

| 한국보험의료인증원<br>Korea Insurance Medical Association                                                                   |         |                                                                                    |       | 로그인 회원가입                                             | ID/PW찾기 장바구니 상 |
|----------------------------------------------------------------------------------------------------|---------|------------------------------------------------------------------------------------|-------|------------------------------------------------------|----------------|
| 인증원소개 자                                                                                                    | 아격시험안내  | 원서접수                                                                               | 자료실   | 커뮤니티                                                 | 취업정보           |
| 2018                                                                                                    | 8년 의료심사 | 전문가자격시험시험                                                                          |       | MEMBERSHIP       아이디       비밀번호                      | LOGIN          |
| · )<br>상반기                                                                                                    |         | 하반기                                                                                |       | 회원가입 Ø                                               | 아이디/비밀번호 찾기    |
| 접수기간 2018년 04.30(월) - 2018년 05.18 (금) 접수기간 2018년 10.29(월)<br>시험일시 2018년 06.03(일) 14:00 ~ 16:50 시험일시 2018년 12.02(일) |         | -2018년 11.16(금) 고객센터 (02) 582 -75<br>14:00~16:50 상담시간 월-금 AM 09:0<br>정신시간 12:00 -1 |       | 582 -7570<br>AM 09:00 - PM 06:00<br>71 12:00 - 13:00 |                |
|                                                                                                    |         |                                                                                    | o 🚥 o |                                                      |                |

2. 해당시험 정각 - 홈페이지 하단의 "한국보험의료인증원 온라인시험" 접속

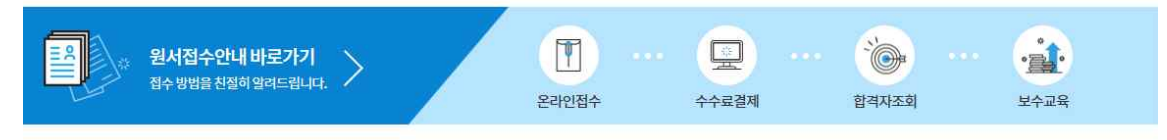

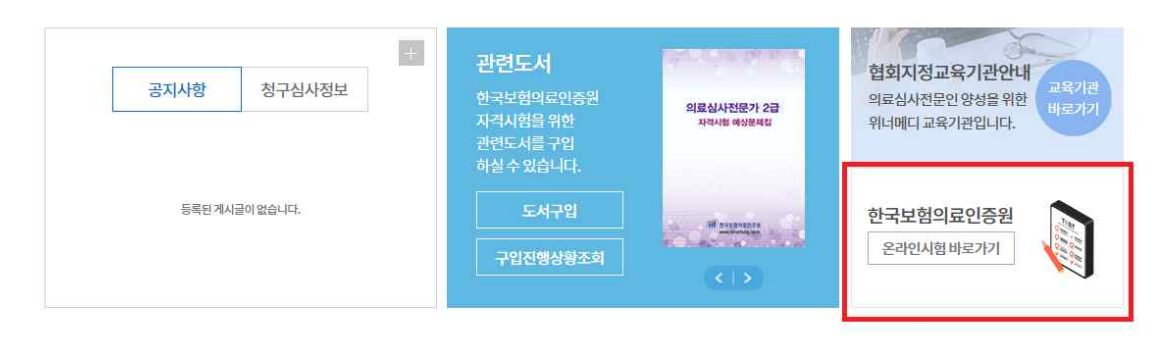

## 3. 온라인시험 응시하기

아래 화면에서 왼쪽 '시험응시' 클릭

|                                      | 음과 상품을 분양합니다. 좋은 달과가 있을 마입니다. <u>로 배웃</u>                                                 |
|--------------------------------------|-------------------------------------------------------------------------------------------|
| 기용안내<br>라면 시험 음서방법을 알려드립니다. 💶 190    | 이 중 산 나 ONUME TESTING CENTER [온라인 사험 센티] 이용 방법 및 온라인 시험 등시 방법을 알려드립니다.                    |
| 시험응시                                 | ◇ 시험 응시방법                                                                                 |
| 리민사법을 사직합니다.                         | 아래와 같은 순서로 시험에 응시하시면 됩니다.                                                                 |
| 시험결과조회                               | ① 로그인 ( <u>마이디 및 비밀번호 입력</u> )                                                            |
| 사한 사업의 결과별 조회합니다. · 60               | ♥ 미용 안내 확인 (공지사항 및 주의사항 등)                                                                |
| 장애지원센터<br>시험친명 중 장여방성시 언박하십시오. (165) | <ul> <li>(사업용시, 메뉴 클릭 후 해당 시험을 선택하며 응시)</li> </ul>                                        |
|                                      | 응시도중 예러가 발생했을때 대처 방안                                                                      |
|                                      | ① 시험증 컴퓨터가 다운 됐을 경우                                                                       |
|                                      | 컴퓨터를 제부팅하거나 다른PC를 이용하며 다시 응시하며 주십시오.<br>이때 이미 작성하신 답안은 저장되어 있으므로 안 푼 문제부터 이어서 푸실 수가 있습니다. |
|                                      | ② 문제화면이 나타나지 않을 경우                                                                        |
|                                      | 네트워크 상태가 원활하지 않아 문제데이터 수신이 제대로 되지 않은 경우 입니다.<br>화면 상단 오른쪽의 '새로고험' 버튼을 클릭하여 화면을 다시 불러오십시오. |

방문을 환영합니다. 좋은 결과가 있길 바랍니다. 로그아웃 이용안내 시 점 승 시 용시 가능한 온라인 시험목목을 확인하고 시험에 용시할 수 있습니다. 온라인 시험 용사방법을 알려드립니다. 1000 과장명 시험명 시험기간 시험응시 00 온라인 시험을 시작합니다. 2018-04-22 11:00 부터 2018-04-22 11:50 까지 의료심사전문가 2급 의료심사전문가 2급\_2교시 시험결과조회 응시한 시험의 경과별 조회합니다. 2018-04-22 10:00 부터 2018-04-22 10:50 까지 의료심사전문가 2급 의료심사전문가 2급\_1교시 장애지원센터 시험친별 중 집애발생시 연락하십시오. 🛛 📷

- [1] 시험 응시전 확인사항
- ① 시험응시자 본인 성명 확인
- ② 시험응시과목 확인 (예:의료심사전문가 2급)
- ③ 확인완료 후 시험 응시하기 클릭

|                                                                                                    | [에버어어디 ] 원의 방문을 확인            | 1입니다. 좋은 결과가 있                          | ชช พอนด.          | \$1052 |
|----------------------------------------------------------------------------------------------------|-------------------------------|-----------------------------------------|-------------------|--------|
| nie odrawa w stania stania a stania stania stania stania stania stania stania stania stania stania stania stani<br>Stania stania stania stania stania stania stania stania stania stania stania stania stania stania stania stania s | 시험음시 BA76한2415A               | 법육유용 확인해고 사람에 용사할 수                     | > <u>910</u> -303 |        |
| 시험용시<br>EM21+588+1151-24                                                                                                    | ● 시험용시 [ 기군 : 2015-11-<br>시험장 | 13 09:00 ~ 2015-11-13 1<br>Alexal 20020 | 12:00 ]<br>사람은사   | 當但有全國是 |
| 시험경과조회<br>अन्तर-सार कब देवेदा-२१ 📼                                                                                                    | 외로실사민준가 2중                    | 10019                                   | 물시하기              | 다만져올라만 |
| SourceBeller<br>SourceStates (Second all III)                                                                                                    | ◇ 시험소개<br>시험주 20년만생시 00월 여러?  | 12 프어즈사시오                               |                   |        |

② 확인 버튼 클릭

① 작성한 답안을 최종 확인한 후 [답안제출] 버튼을 클릭 ※ [답안제출]버튼 클릭 후 수정 불가하므로 반드시 답안 최종 확인 후 제출해야 함

| 답안제출               |                 |                       |               |     |  |
|--------------------|-----------------|-----------------------|---------------|-----|--|
| 한국보험의료인증원          | · 시험명<br>· 제한시간 | 의료실사전문가 2급<br>1:39:47 |               |     |  |
| <b>(1</b> 시험지 / 문제 |                 |                       |               |     |  |
| 80.                |                 |                       |               |     |  |
| 00                 |                 |                       |               |     |  |
| 00                 |                 |                       |               |     |  |
| 00                 |                 |                       |               |     |  |
| 00                 |                 |                       |               |     |  |
| 00                 |                 | 0                     |               |     |  |
| n                  |                 | 월 파이지 메시티             |               |     |  |
| - 611 - EXP 404    | 0               | 282 5                 | '안을 제출 하시겠습니? | 7   |  |
| 101                |                 | - 10 M                |               |     |  |
|                    |                 | E C                   | 확인 ( 취)       | £ ] |  |
|                    |                 |                       |               |     |  |

## 5.

③ 입력한 답안을 우측 답안지에서 확인가능. ※시험 응시중 창을 종료할 경우 오류가 발생할 수 있으니 시험 종료 전까지 시험창을 닫지 마시기 바랍니다.

① 평가시간(50분)이 설정되어 있으므로 반드시 평가시간 및 남은 시간을 확인하면서 시험응시.

② 한 문제씩 응시할 수 있으며, 문제의 답을 입력 후 [다음]버튼을 클릭하면 다음 문제 응시가능.

| · 시험응시 화면 - 답안입력                        |                  |  |  |  |  |
|-----------------------------------------|------------------|--|--|--|--|
| 100 100 100 100 100 100 100 100 100 100 | Transfer Country |  |  |  |  |
| ' 사업치 / 문제                              | ( 🖉 104          |  |  |  |  |
| 5                                       | 程제 (D) 629 -     |  |  |  |  |
| 00                                      | 1(172AD 🕘 🛞      |  |  |  |  |
| 00                                      | 2(1 @ AI)        |  |  |  |  |
| 0.0                                     | 361 BEARY        |  |  |  |  |
|                                         | 4(1,2,A)         |  |  |  |  |
|                                         | 5(122A3)         |  |  |  |  |
| 0.0                                     | 60.20            |  |  |  |  |
|                                         | 7(12(4))         |  |  |  |  |
|                                         | 8(12)A()         |  |  |  |  |
|                                         | SK12LAD          |  |  |  |  |
|                                         | 10(12240)        |  |  |  |  |
|                                         | 110.230          |  |  |  |  |
|                                         | 12(12230)        |  |  |  |  |
|                                         | 1.5(1.2).40      |  |  |  |  |
|                                         | 14(12)(4)        |  |  |  |  |
|                                         | 15(12/4)         |  |  |  |  |

4

[확인] 버튼을 클릭하면 답안이 제출되며, **답안제출 후 답안수정 불가능** 

| 111 83× 83× 835 | - 시달평<br>- 제한시간 | 외로선사천추가 2급 |                                                  |                       |
|-----------------|-----------------|------------|--------------------------------------------------|-----------------------|
|                 |                 |            | ~1% <u>1 X^1&gt;*1</u><br>\$2*** <u>1**</u> 1**; | 답안이 정상적으로 제출되었습니다.    |
|                 |                 |            |                                                  | 시험해 문서하시는한 수준 당으려습니다. |
|                 |                 |            |                                                  |                       |

\* 1교시 응시 후 2교시 시험 응시 (2교시도 정해진 시간에 응시 가능)